## Adding the Item Description on Receipts from the APM

By default, the APM software will print the product name on all receipts.

If you wish to use the product description instead, follow these steps:

- Close the APM software, including the Hardware Attendant.
- Make a backup copy of the C:\apm\apmconfig\_receipt.xml.
- Open the file labeled "apmconfig\_receipt.xml" from the C:\APM directory. You need to open the file in Notepad or another text editor that can edit XML.

Once open, find the following line:

<receipt skins\_folder="Chameleon\english\" reject\_order\_on\_failure="false" print="true" paper\_width="33" product\_qty\_column\_width="6" print\_test\_receipt="false" quantity="1" total\_column\_width="7">

• Add the value use\_product\_description="true", so that the line should look like this:

<receipt skins\_folder="Chameleon\english\" reject\_order\_on\_failure="false" print="true" paper\_width="33" product\_qty\_column\_width="6" print\_test\_receipt="false" quantity="1" total\_column\_width="7" use\_product\_description="true">

• Save the file, restart the APM software, and then place a test order to check your work.